# HOW TO ORDER A REPLACEMENT DIPLOMA

# **1** STEP ONE

Navigate to the <u>Parchment</u> odering site. The first thing you will need to decide is if you are **"Ordering your own credentials"** or are you **"Ordering on behalf of someone else"**? Click on your option.

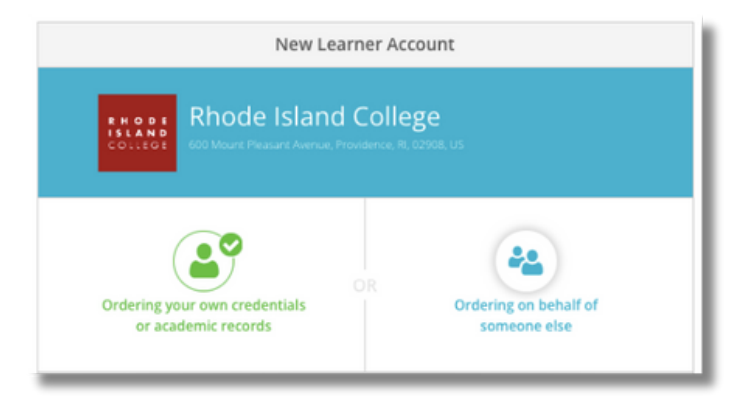

# 2

## STEP TWO

We are going to select "Ordering my own credentials or academic records". Note: later in the instructions, we will discuss Ordering on Behalf of someone else. You will be prompted to log-in (if you already have a Parchment account) or Create a New Account. For the purpose of these instructions, we are going to create a new account.

Enter your **Email Address** and click **Continue**.

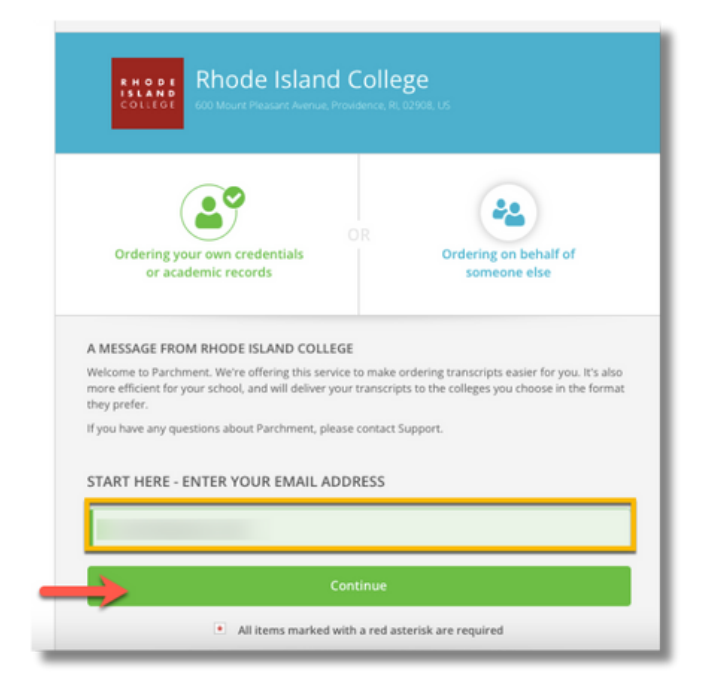

(1)

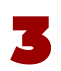

### **STEP THREE**

You will now be prompted to Enter Your Personal Information, then Create a Password, and click Continue.

| Ordering your own cred<br>or academic record   | OR<br>entials<br>is | ( | Ordering on behalf of someone else |              |   |
|------------------------------------------------|---------------------|---|------------------------------------|--------------|---|
| INTER YOUR PERSONAL I                          | NFORMATION          |   |                                    |              |   |
| First Name                                     | Middle Name         |   | • Last Name                        |              |   |
| <ul> <li>Month Of Birth ▼</li> </ul>           | • Day Of Birth      | • | ★ Year Of Birth                    |              |   |
| <ul> <li>Highest Level Of Education</li> </ul> | on                  |   |                                    |              |   |
| United States of Americ                        | a                   |   |                                    |              |   |
| Address 1                                      |                     |   |                                    |              |   |
| Address 2                                      |                     |   |                                    |              |   |
| City                                           | State/Province      | - | Postal Code                        |              |   |
|                                                |                     | - | CHOOS                              | E A PASSWORD |   |
|                                                |                     |   |                                    |              |   |
|                                                |                     |   | o                                  |              | ۰ |

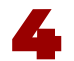

#### **STEP FOUR**

When creating a new account, you will need to **validate your email address**. Parchment will send a confirmation email to the email address used to create the account in *Step Two*.

(2)

|                                                                                                    | Account Confirmation                                                      | Cance                                         |
|----------------------------------------------------------------------------------------------------|---------------------------------------------------------------------------|-----------------------------------------------|
| То                                                                                                    | create your account, we need to confi                                     | rm a                                          |
|                                                                                                    | valid email address                                                       |                                               |
| 10/0                                                                                                    |                                                                           | mail                                          |
| We                                                                                                    | just sent you a confirmation e                                            | mail.                                         |
| To ship herees to usua                                                                                                    | second place that during any and extern                                   | the provided resistory                        |
| To gain access to your                                                                                                    | account, please check @yahoo.com and enter t code below.                  | he provided registra                          |
| to gain access to your     Confirmation Confirmation      | account, please check Oyahoo.com and enter t<br>code below.               | he provided registrat                         |
| To gain access to your                                                                                                    | account, please check Oyahoo.com and enter t<br>code below.               | the provided registrat                        |
| To gain access to your                                                                                                    | account, please check Oyahoo.com and enter t<br>code below.               | the provided registrat                        |
| To gain access to your  Confirmation Confirmation Confirm | account, please check <b>@yahoo.com</b> and enter t<br>code below.<br>ode | the provided registrat<br>Submit              |
| To gain access to your<br>Confirmation Co<br>Please Reserved                                                                                                    | account, please check Oyahoo.com and enter t<br>code below.<br>ode        | the provided registra Submit gtrouble? upport |

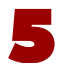

#### **STEP FIVE**

You should receive a confirmation email from Parchment with two options for validation: [1] click the link in the email, or [2] enter the confirmation code on the confirmation screen.

| Him.<br>Click the button below to verify that this is your email address or enter your verification | in code into the page you were just on:                          |
|----------------------------------------------------------------------------------------------------|------------------------------------------------------------------|
| Verify-Your Email Address                                                                           | Account Confirmation Cancel ×                                    |
| OR<br>Enter Your Verification Code:<br>R2SmXC2                                                      | To create your account, we need to confirm a valid email address |
| Welcome to Parchment! We're happy to have you here.<br>Thank you,                                   | We just sent you a confirmation email.                           |
|                                                                                                    | To gain access to your account, please check                     |
| e are going to <b>enter the</b><br>nfirmation Code and click<br>omit.                               | R2SmXC     Submit                                                |

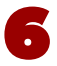

#### **STEP SIX**

You will now be taken to the Enrollment Information page, fill in the required fields and click **Continue**. Note: if you do not know your first year of attendance, please make the best attempt at guesstimating. If you do not have your Student ID number, please enter the last 4 digits of your Social Security Number in the appropriate box.

Please check your spam folder if you don't see the email. Having the Re-send My Verification Email | Start Over | Parchment Supp

All items marked with a red asterisk are required

3

| would like you to provide the                     | following information: |                     |                                      |                  |
|---------------------------------------------------|------------------------|---------------------|--------------------------------------|------------------|
| Are you currently enrolled?                       |                        |                     |                                      |                  |
|                                                   | •                      |                     |                                      |                  |
| • Vour first uppe of attendance                   |                        |                     |                                      |                  |
| <ul> <li>Your first year of attendance</li> </ul> |                        |                     |                                      |                  |
|                                                   |                        |                     |                                      |                  |
| Your Student ID Number                            | Your last 4 SSN        |                     |                                      |                  |
|                                                   |                        |                     |                                      |                  |
|                                                   | Deal have seed         |                     |                                      |                  |
| <ul> <li>Newsymptotic state</li> </ul>            |                        |                     |                                      |                  |
| Please verity your name while attend     Misele   | ing                    |                     |                                      |                  |
| Other name variation or mai                       | den name               | inish creating my F | Parchment account without placing an | order right now. |
|                                                   |                        |                     | CONTRACT                             |                  |

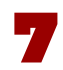

### **STEP SEVEN**

On the Available Credentials page, **click** the green **"Order" button** next to Replacement Diploma.

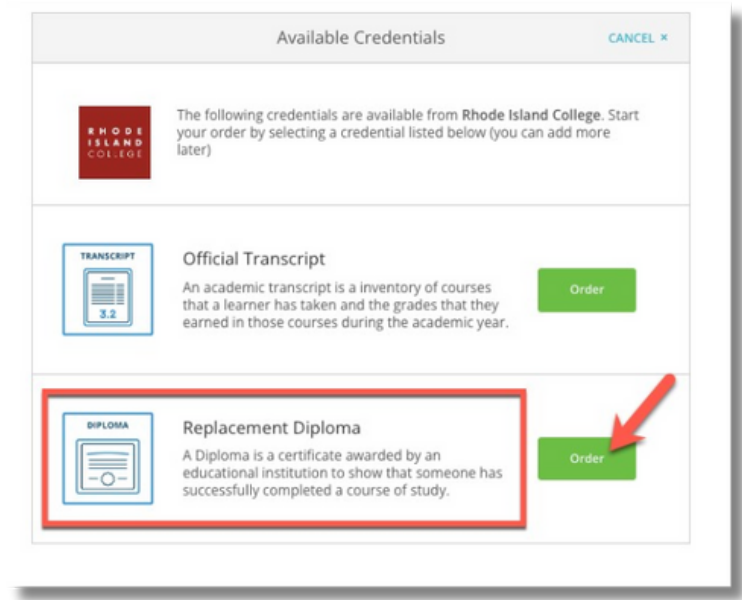

### STEP EIGHT

On the Set Delivery Destination screen, you are going to **choose where you would like to send the replacement to,** which most often is to yourself, so we are going to select "I am sending this order to myself".

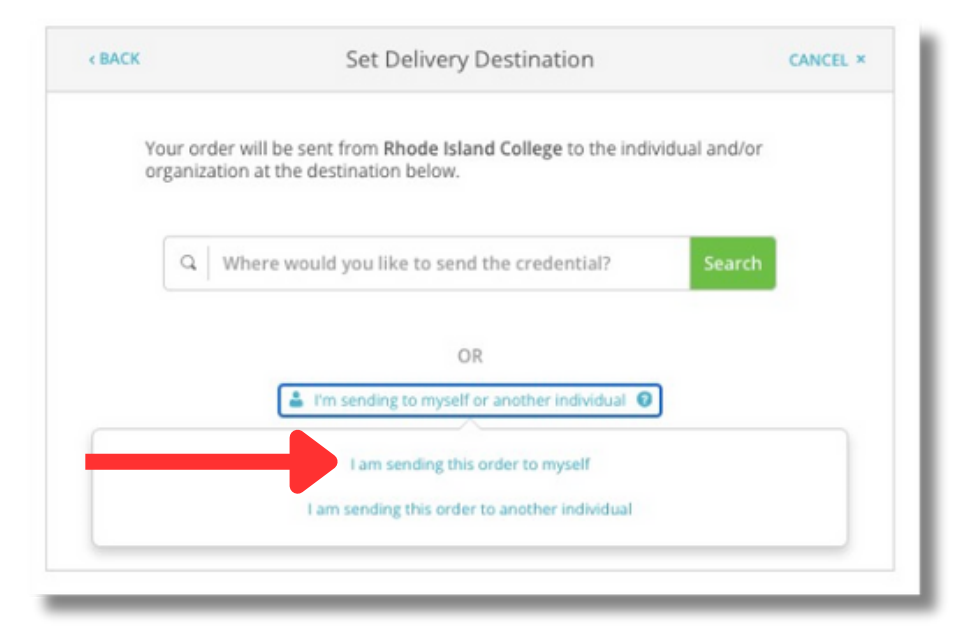

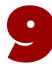

## **STEP NINE**

All replacement diploma orders are printed and mailed via US Mail, we do not offer an eDiploma option at this time. Please allow 2-4 weeks for processing and shipment. The next screen will be pre-filled with the name and address used to create the account. This is where the replacement diploma will be mailed.

| < BACK                                              | Set Delivery Destination                                                                           | CANCEL ×   |
|-----------------------------------------------------|----------------------------------------------------------------------------------------------------|------------|
| Your order will be sent<br>below. Select a delivery | from Rhode Island College to the individual and/or organization at the de<br>method for your order | estination |
|                                                     | Print & Mailed                                                                                     |            |
|                                                     | RECIPIENT INFORMATION                                                                              |            |
| Nicole                                              |                                                                                                    |            |
| Attention                                           | <b>O</b> + 1 + 1 + 1 + 1 + 1 + 1 + 1 + 1 + 1 +                                                     |            |
| United S                                            | tates of America                                                                                   | •          |
| <b>O</b> 9                                          | Dr                                                                                                 |            |
| Address 2                                           |                                                                                                    |            |
| •                                                   | Rhode Island                                                                                       |            |

Validate your address, and click **Continue**.

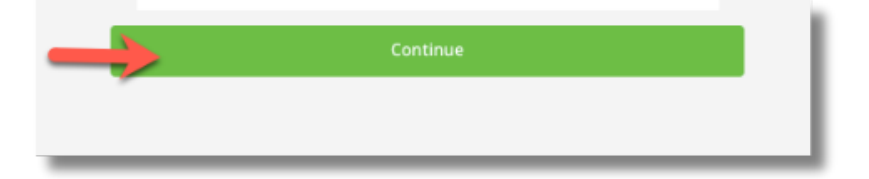

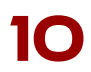

#### **STEP TEN**

On the Item Details screen, you will see where the replacement diploma is coming from, the destination address and the credentialing fee, which will be paid on the next screen. Verify all information is correct and click **Continue**.

|                                                      | A Replacement Diploma               |                        |
|------------------------------------------------------|-------------------------------------|------------------------|
| FROM<br>Rhode Island College<br>Providence, RI<br>TO | Delivery Method:<br>Credential Fee: | <b>Paper</b><br>\$0.00 |
| 9 Dr RI, US                                          | Item Total:                         | \$0.00                 |
| ->                                                   | CONTINUE                            |                        |

## **STEP ELEVEN**

Review your order on the Order Summary page. If you need to make edits you can click the **pencil [1] icon**. If you wish to delete your order, select the **trash can [2] icon**, and if you would like to add another request to your order, select the **+Add [3]** option. Once you have reviewed your order for accuracy, click **Complete Order**.

| DIVEN               |                                                         | order summary                                          | 0             | UNCEL ~ |
|---------------------|---------------------------------------------------------|--------------------------------------------------------|---------------|---------|
| • Your or<br>Here's | der has not been placed yet<br>s your order summary     | . Please review and complete the order below<br>Nicole |               |         |
|                     |                                                         |                                                        | Collapse A    | UI .    |
| FOR                 | ≜; Nicole                                               |                                                        | <b>\$0.00</b> |         |
| ITEM<br>FROM<br>TO  | Replacement Diploma<br>Rhode Island College<br>Nicole 4 | , RI                                                   | \$0.00        |         |
|                     |                                                         | _                                                      |               |         |
|                     |                                                         | Total Credential Fees                                  | \$0.00        |         |
|                     |                                                         | Order Total                                            | \$0.00        |         |
|                     |                                                         | COMPLETE OPDER                                         |               |         |
| $\rightarrow$       | 2                                                       | COMPLETE ORDER                                         |               |         |
| ->                  |                                                         | COMPLETE ORDER                                         |               |         |

6

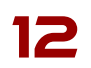

### **STEP TWELVE**

Your last screen will be the Order Confirmation page. Take note of the **DID #** should you need to track your order. You can also track your orders from the Dashboard of your Parchment account.

|                   |                                             | Or                                                          | der Confirmation                                     |                     | Print Receipt    |
|-------------------|---------------------------------------------|-------------------------------------------------------------|------------------------------------------------------|---------------------|------------------|
|                   | Т                                           | hank you for your or                                        | der Nicole. Your order has be                        | en placed.          | Collapse All     |
| FO                | R 🛓                                         | , Nicole                                                    |                                                      | 0                   | \$0.00           |
|                   | M Replace<br>OM Rhode<br>Nicole<br>D TQYJT  | ement Diploma<br>Island College<br>Narragansett, F          | 2                                                    |                     | \$0.00           |
| Order I<br>Placed | Date: APR 25,<br>By: Nicole                 | 2024                                                        | Total Crede                                          | ntial Fees          | \$0.00           |
| Parch<br>Will n   | ppens ne<br>hment has pr<br>low verify, app | Xt?<br>ocessed your order and<br>rove and finish fulfilling | it's awaiting fulfillment. The sendin<br>this order. | g organization(s) ; | you ordered from |
| can view<br>ERS.  | order details                               | and status in MY                                            | Place Another Order                                  | Continue To         | Your Account     |

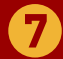

#### **ORDERING ON BEHALF OF SOMEONE ELSE**

If you are ordering an academic record on behalf of someone else, you will select that option in Step One, and be presented with the below screen. It's important to note that when ordering on behalf of someone else, you will need to have the learner's information available.

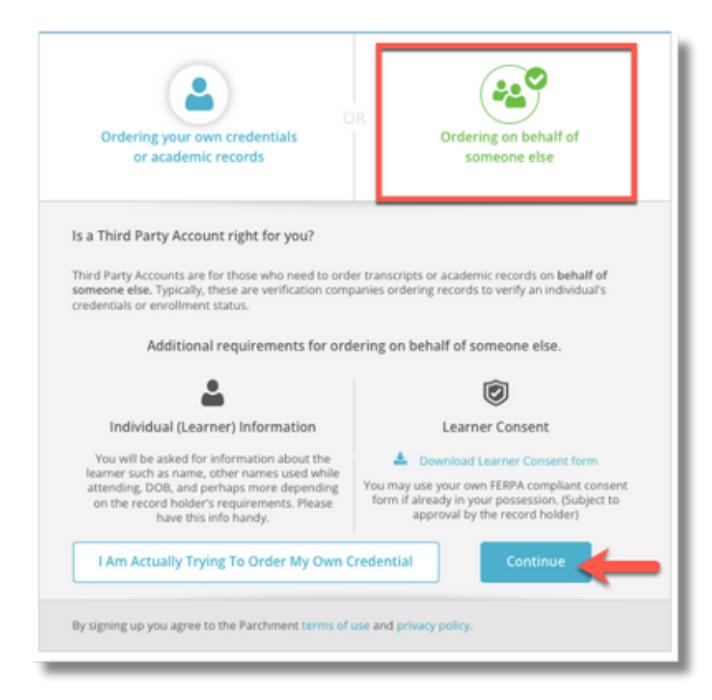

You will be prompted to enter your organization's information and create an account.

| Ø                                                                                                    |                                        | Information | about the learner is collected later |
|----------------------------------------------------------------------------------------------------|----------------------------------------|-------------|--------------------------------------|
| Your First Name                                                                                                    |                                        | Your Last   | Name                                 |
| Organization You Wo                                                                                                    | 'k For                                 |             |                                      |
| Your Organization Ty                                                                                                    | pe 👻                                   | Your Role   | / Job Title                          |
| Cell Phone                                                                                                    |                                        |             |                                      |
| Cell Phone Output Output Outpu | erica                                  |             |                                      |
| O United States of Am Address 1                                                                                                    | erica                                  |             | •                                    |
| Cell Phone United States of Am Address 1 Address 2                                                                                                    | erica                                  |             | •                                    |
| Cell Phone United States of Am Address 1 Address 2 City                                                                                                    | erica <ul> <li>State/Provir</li> </ul> | nce •       | Postal Code                          |
| Cell Phone United States of Am Address 1 Address 2 COUNT INFORMATIO                                                                                                    | • State/Provin                         | nce 💌       | Postal Code                          |
| Cell Phone United States of Am Address 1 Address 2 City CCOUNT INFORMATI Password                                                                                                    | • State/Provir<br>DN                   | nce 💌       | Postal Code  ssword                  |

You will then follow Steps 4-13.